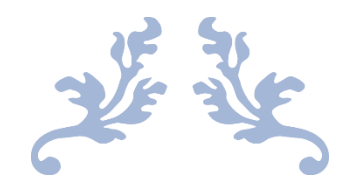

# SIKEPEL2 – CATATAN KERJA HARIAN

Handbook Versi 2.9

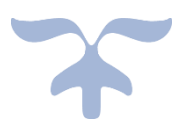

BADAN KEPEGAWAIAN PENDIDIKAN DAN PELATIHAN Kabupaten Lebak 8 Oktober 2020

- 1. Catatan Perubahan Versi Terkini
  - a. Mengisi catker saat absen pulang.
- 2. Mengakses Aplikasi

Buka peramban (*browser*) pada computer Anda, seperti Google Chrome/ Mozilla Firefox. Ketikan alamat berikut pada kolom alamat website.

https://bkpp.lebakkab.go.id/sikepel2/

3. Cara Login

Pilih menu Login Pegawai seperti pada gambar di bawah ini.

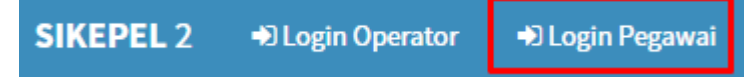

Masukan NIP dan *Password* pada masing-masing kolom yang disediakan. Lalu klik tombol Login.

| NIP/Username | 1        |
|--------------|----------|
| Password     | <b>A</b> |
| ➡) Login     |          |

Catatan:

- a. NIP adalah NIP Anda sendiri untuk ASN.
- b. Username untuk NonASN sesuai yang didaftarkan oleh operator masingmasing OPD.
- c. Data NonASN bisa didaftarkan oleh operator masing-masing OPD.
- d. Password adalah kata pertama dari nama lengkap Anda, termasuk tanda baca, huruf kecil semua. Contoh *password*:
  - a. Achmad Hadi Kurnia, password-nya adalah Achmad; sedangkan
  - b. A. Junaedi, *password*-nya adalah a. (pakai titik).
- c. Segera ubah password Anda dengan klik menu Ubah Password.

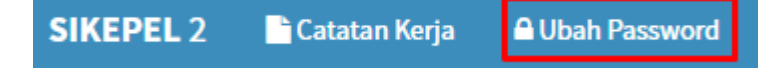

4. Mulai Catat Pekerjaan

Pilih menu Catatan Kerja.

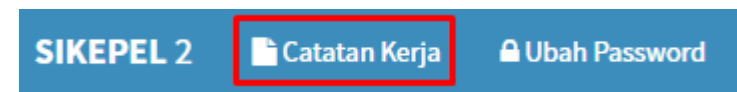

Pilih tanggal yang akan diinput.

| KELOLA DATA CATATA                                     | AN HARIAN KERJA PE                                          | GAWAI   |       |       |       |        |
|--------------------------------------------------------|-------------------------------------------------------------|---------|-------|-------|-------|--------|
| ← Juni 2020 →                                          | 🕀 Cetak                                                     |         |       |       |       |        |
| ACHMAD H<br>199304212019<br>FUNGSIONAL<br>Badan Kepega | IADI KURNIA<br>9031003<br>UMUM<br>awaian Pendidikan dan Pel | latihan |       |       |       |        |
| Senin                                                  | Selasa                                                      | Rabu    | Kamis | Jumat | Sabtu | Minggu |
| 1                                                      | 2                                                           | 3       | 4     | 5     | 6     | 7      |

Pilih Saya "Bekerja" lalu ketikan uraian dan capaian kerja pada kolom yang tersedia, atau pilih Saya "Izin", "Sakit", atau "Cuti" lalu isi keterangan dan klik Simpan.

| INPUT DATA CATATAN HARIAN KERJA PEGAW                                                                                                    | /AI     |                                                                    |      |
|----------------------------------------------------------------------------------------------------|---------|--------------------------------------------------------------------|------|
| ← Kembali                                                                                                    |         |                                                                    |      |
| 🗲 Tgl Sebelumnya 🛛 Tgl Selanjutnya 🔶 🗋 Cetak                                                                                                    |         |                                                                    |      |
| ACHMAD HADI KURNIA<br>199304212019031003<br>FUNGSIONAL UMUM<br>Badan Kepegawaian Pendidikan dan Pelati<br>Tanggal: <b>02 Juni 2020</b><br>Saya : Bekerja Izin Sakit Cuti | han     |                                                                    |      |
| No Uraian Kegiatan                                                                                                    | Target  | Capaian / Hasil                                                    | Aksi |
| 1 Maintenance modul edok Sikepel                                                                                                    | 1 fitur | Convert, stream dan download pdf serta rename file dari file edok. | ×    |
|                                                                                                    | E) Sim  | pan                                                                |      |

### Contoh Saya "Izin".

| INPUT DATA CATATAN HARIAN KERJA PEGAWAI                                                                   |
|----------------------------------------------------------------------------------------------------|
|                                                                                                    |
| ←Tgl Sebelumnya Tgl Selanjutnya → 🛛 🕀 Cetak                                                               |
| ACHMAD HADI KURNIA<br>199304212019031003<br>FUNGSIONAL UMUM<br>Badan Kepegawaian Pendidikan dan Pelatihan |
| Tanggal: <b>02 Juni 2020</b>                                                                              |
| Saya : O Bekerja 💿 Izin O Sakit O Cuti                                                                    |
| Keterangan:                                                                                               |
|                                                                                                    |
| 🖺 Simpan                                                                                                  |

Catatan:

- a. Uraian / Kegiatan adalah kegiatan atau nama pekerjaan yang Anda lakukan.
- b. Target adalah target hasil pekerjan yang diproyeksikan. Sedangkan,
- c. Capaian / Hasil adalah realiasi sesungguhnya dari pekerjaan yang dilakukan.
- d. Catatan akan disimpan bila kolom uraian, target atau capaian diisi dalam satu baris.
- e. Anda boleh menginput minimal satu baris. Jika lima baris tersedia belum cukup, silahkan simpan terlebih dahulu, maka sistem akan menambahkan lima baris kosong berikutnya.
- 5. Cetak Laporan Pekerjaan

Pilih menu Kembali. Selanjutnya pilih bulan yang akan dibuat laporan. Lalu klik tombol Cetak.

| KELO | DLA DATA ( | CATA | TAN HARIAN | I KERJA PEGAWAI |
|------|------------|------|------------|-----------------|
| ¢    | April 2020 | •    | 🔒 Cetak    |                 |

×

Isi formulir yang tersedia.

| -    |       |     |     |   |   |   |
|------|-------|-----|-----|---|---|---|
| Ceta | k     | a   | n   | n | a | n |
| cetu | · · · | _ 4 | P . |   | - |   |

Titimangsa Lebak Tanggal 04/28/2020 Cetak 1 Bulan Penuh 1 Bulan Penuh Minggu ke 1 Nama Minggu ke 2 Atasan Minggu ke 3 Minggu ke 4 Jabatan Minggu ke 5 Atasan Minggu ke 6 NIP Atasan NIP Atasan

Cetak

Kemudian pilih tombol Cetak. Data siap dicetak melalui printer.

#### Laporan Catatan Kerja Harian

| Nama<br>NIP<br>Unit K<br>Bulan | Pegawai<br>erja | : ACHMAD HADI KURNIA<br>: 199304212019031003<br>: Badan Kepegawaian Pend<br>: April 2020 Minggu ke 4 | idikan dan Pelatihan                                                         |              |       |
|--------------------------------|-----------------|----------------------------------------------------------------------------------------------------|------------------------------------------------------------------------------|--------------|-------|
| No                             | Tanggal         | Uraian                                                                                               | Target                                                                       | Capaian      | Paraf |
| 1                              | 20-04-2020      | Pengembangan modul WFH di<br>Sikepel2                                                                | User credential                                                              | 100%         |       |
| 2                              | 21-04-2020      | Pengembangan modul WFH di<br>Sikepel2                                                                | Tampilan tanggal input                                                       | 100%         |       |
|                                |                 | Pengembangan modul Hukdis di<br>Sikepel                                                              | Menambahkan kolom tujuan<br>(Pensiun BUP, MDA, KGB,<br>Kenaian Pangkat, dsb) | 100%         |       |
| 3                              | 22-04-2020      | Pengembangan modul WFH di<br>Sikepel                                                                 | Form input catatan kerja                                                     | 80%          |       |
|                                |                 | Pembuatan SK Bebas Hukdis                                                                            | 1 dokumen                                                                    | 1 dokumen    |       |
| 4                              | 23-04-2020      | Pengembangan modul WFH di<br>Sikepel                                                                 | Form input catatan kerja                                                     | 100%         |       |
|                                |                 | Pengembangan modul WFH di<br>Sikepel                                                                 | Memperbaiki bugs                                                             | 2 fixed bugs |       |
| 5                              | 24-04-2020      | Pengembangan modul WFH di<br>Sikepel                                                                 | Fitur cetak laporan                                                          | 75%          |       |

Mengetahui, KEPALA SUB BIDANG SIMPEG Lebak, 28 April 2020

AGUNG FIRMANSYAH NIP. 198206022009021004 ACHMAD HADI KURNIA NIP. 199304212019031003

### Contoh hasil cetak laporan

6. Pantau Catatan Kerja Pegawai

Menu ini hanya berlaku untuk para kepala OPD dengan login menggunakan akun

Catatan Kerja masing-masing kepala OPD di Sikepel2.

| SIKEPEL 2 | 🖹 Catatan Kerja | Q Pemantauan | Ubah Password | 🗐 Handbook Catker 2.5 | 🕞 Logout |
|-----------|-----------------|--------------|---------------|-----------------------|----------|
|           |                 |              |               |                       |          |

Berikut adalah hasil pantauan kepala OPD kepada pegawai yang dipimpinnya.

| PAN | TAU DATA CATATAN HARIAN KERJA PI | EGA | WAI |    |    |    |    |    |    |    |    |    |    |    |    |    |    |    |    |    |        |          |         |         |         |    |    |         |          |    |    |
|-----|----------------------------------|-----|-----|----|----|----|----|----|----|----|----|----|----|----|----|----|----|----|----|----|--------|----------|---------|---------|---------|----|----|---------|----------|----|----|
| ÷   | April 2020 🔿                     |     |     |    |    |    |    |    |    |    |    |    |    |    |    |    |    |    |    |    |        |          |         |         |         |    |    |         |          |    |    |
|     |                                  |     |     | ß  |    |    |    |    |    |    |    |    |    |    |    |    |    |    |    |    |        |          |         |         |         |    |    |         |          |    |    |
| No  | Nama Pegawai                     | 01  | 02  | 03 | 04 | 05 | 06 | 07 | 08 | 09 | 10 | 11 | 12 | 13 | 14 | 15 | 16 | 17 | 18 | 19 | 20     | 21       | 22      | 23      | 24      | 25 | 26 | 27      | 28       | 29 | 30 |
| 1   |                                  |     |     |    |    |    |    |    |    |    |    |    |    |    |    |    |    |    |    |    |        |          |         |         |         |    |    |         |          |    |    |
| 2   |                                  |     |     |    |    |    |    |    |    |    |    |    |    |    |    |    |    |    |    |    |        |          |         |         |         |    |    | 4       | <b>4</b> |    |    |
| 3   |                                  |     |     |    |    |    |    |    |    |    |    |    |    |    |    |    |    |    |    |    |        |          |         |         |         |    |    |         |          |    |    |
| 4   |                                  |     |     |    |    |    |    |    |    |    |    |    |    |    |    |    |    |    |    |    |        |          |         |         |         |    |    |         |          |    |    |
| 5   |                                  |     |     |    |    |    |    |    |    |    |    |    |    |    |    |    |    |    |    |    | 3<br>🗅 | <b>2</b> | 2<br>[] | 2<br>[] | 2<br>[] |    |    | 3<br>[] | 2<br>[]  |    |    |

PELAPOR

Untuk mengetahui catatan kerja pegawai yang dibawahi dapat mengklik icon 🗅 sehingga menampilkan data seperti berikut.

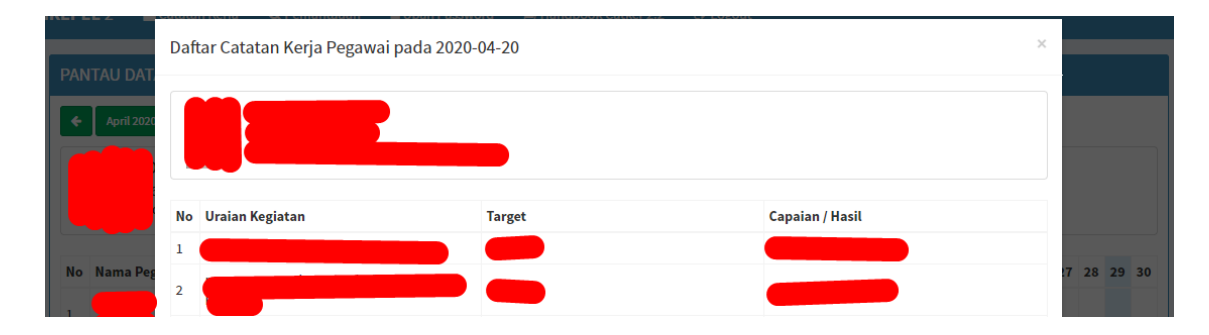

7. Laporan Catker

Menu ini hanya berlaku pada user OPD masing-masing yang biasa digunakan

Sikepel2 biasa. Pada dasarnya isi dari menu ini sama dengan poin "6. Pantau

Catatan Kerja Pegawai".

|--|

Laporan Catatan Keria Harian

Contoh cetak Laporan Catatan Kerja Harian.

|     |             |     |    |         |    |    |    |    | Bad      | an K    | epe     | gaw  | aian | Per | ndid | ikan | daı | n Pe | latih | nan |    |    |        |    |    |     |     |     |    |    |
|-----|-------------|-----|----|---------|----|----|----|----|----------|---------|---------|------|------|-----|------|------|-----|------|-------|-----|----|----|--------|----|----|-----|-----|-----|----|----|
| Bul | an : Juni 2 | 020 |    |         |    |    |    |    |          |         |         |      |      |     |      |      |     |      |       |     |    |    |        |    |    |     |     |     |    |    |
| No  | Nama        |     |    |         |    |    |    |    |          |         | Т       | angg | al   |     |      |      |     |      |       |     |    |    | Jumlah |    |    | Ket | era | nga | n  |    |
|     | Pegawai     | 02  | 03 | 04      | 05 | 08 | 09 | 10 | 11       | 12      | 15      | 16   | 17   | 18  | 19   | 22   | 23  | 24   | 25    | 26  | 29 | 30 | Kerja  | Н  | тк | S   | С   | Т   | DL | тв |
| 1   | Α           |     |    |         |    |    |    |    |          |         |         |      |      |     |      |      |     |      |       |     |    |    | 21     | 0  | 21 | 0   | 0   | 0   | 0  | 0  |
| 2   | В           |     |    |         |    |    |    |    |          |         |         |      |      |     |      |      |     |      |       |     |    |    | 21     | 0  | 21 | 0   | 0   | 0   | 0  | 0  |
| 3   | с           | 4   | 3  | 4       | 3  | 3  | 4  | 4  | 4        |         |         |      |      |     |      |      |     |      |       |     |    |    | 21     | 8  | 13 | 0   | 0   | 0   | 0  | 0  |
| 4   | D           | 1   | 5  | 2<br>[] | 2  | 1  | 1  | 6  | 10<br>[] | 2<br>[] | 5<br>[] |      |      |     |      |      |     |      |       |     |    |    | 21     | 10 | 11 | 0   | 0   | 0   | 0  | 0  |
| 5   | E           |     |    |         |    |    |    | 5  | 4        | 4       | 6<br>[] |      |      |     |      |      |     |      |       |     |    |    | 21     | 4  | 17 | 0   | 0   | 0   | 0  | 0  |
| 6   | F           | 1   | 1  | 1       | 1  | 1  | 1  | 1  | 1        | 1       |         |      |      |     |      |      |     |      |       |     |    |    | 21     | 9  | 12 | 0   | 0   | 0   | 0  | 0  |
| 7   | G           | 4   | 1  | 1       | 2  | 1  | 1  | 1  | 1        | 1       | 1       |      |      |     |      |      |     |      |       |     |    |    | 21     | 10 | 11 | 0   | 0   | 0   | 0  | 0  |

### 8. Reset Password User WFH

Menu ini hanya berlaku pada user OPD masing-masing yang biasa digunakan Sikepel2 biasa.

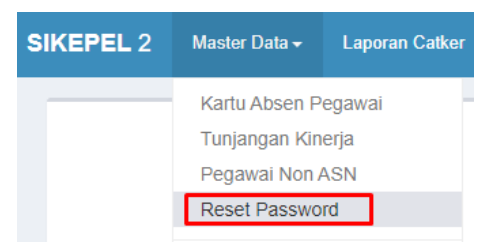

Berikut adalah daftar pegawai OPD, klik tombol Reset untuk me-*reset password* user. Jika tombol tidak bisa diklik, menandakan user tersebut masih menggunakan *password* awal (kata pertama sebelum spasi dari nama pegawai).

| RES | ET PASSWORD USER WFH  |         |       |
|-----|-----------------------|---------|-------|
| U   | ser berhasil di reset |         |       |
| No  | Nama Pegawai          | Jabatan | Aksi  |
| 1   |                       |         | Reset |

9. Pegawai Non ASN

Pengelolaan data pegawai non ASN hanya dapat dilakukan oleh operator masing-masing OPD. Jika diwajibkan, silahkan tambahkan data user non ASN agar bisa menggunakan fasilitas Catatan Harian Kerja di aplikasi Sikepel2.

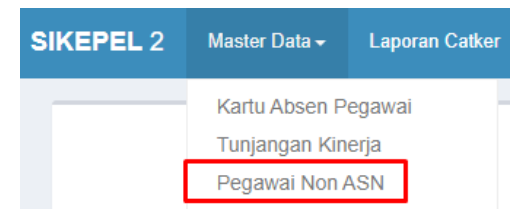

Berikut adalah tampilan daftar pegawai non ASN.

| KELOLA DATA USER NON ASN WFH |                    |                      |        |  |  |  |  |
|------------------------------|--------------------|----------------------|--------|--|--|--|--|
| Tambah Data                  |                    |                      |        |  |  |  |  |
| Show 10 v entries Search:    |                    |                      |        |  |  |  |  |
| No ↓₹                        | Username It        | Nama Pegawai         | Action |  |  |  |  |
| 1                            | ferrymulyarahmawan | Ferry Mulya Rahmawan |        |  |  |  |  |
| 2                            | sulthangunawan     | Sulthan Gunawan      | • 7    |  |  |  |  |
| 3                            | achmadhadikurnia   | Achmad Hadi Kurnia   | • 7    |  |  |  |  |

### 10. Absen Online

Pegawai ASN maupun NonASN yang sedang bekerja dari rumah / WFH dapat melaporkan kehadirannya dengan memilih menu Absen Online.

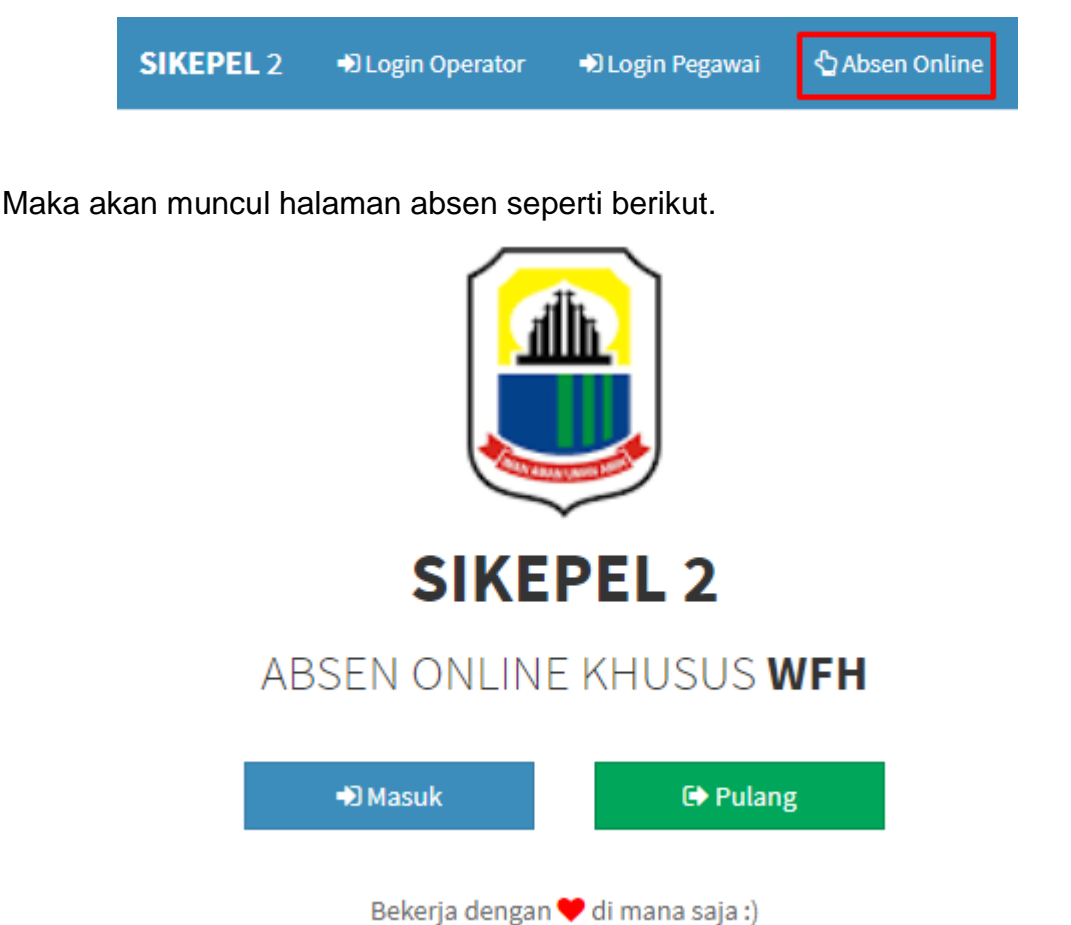

Tombol absen maupun pulang akan aktif dalam rentang waktu tertentu yaitu, tombol masuk tersedia pada rentang waktu pukul **06:00 - <12:00 WIB**, sedangkan tombol pulang tersedia pada rentang waktu pukul **12:00 - <00:00 WIB**.

### Catatan:

- a. NIP/Username absen menggunakan NIP/Username yang sama untuk catker.
- b. NIP adalah NIP Anda sendiri untuk ASN.
- c. Username untuk NonASN sesuai yang didaftarkan oleh operator masingmasing OPD.
- d. Data NonASN bisa didaftarkan oleh operator masing-masing OPD.

a. Masuk

Pegawai memilih tombol Masuk lalu mengisi form yang ada, selanjutnya klik tombol Masuk. Tombol masuk akan aktif jika semua form telah terisi.

# **SIKEPEL 2**

## ABSEN ONLINE KHUSUS WFH

| 🛋 Masuk                                                                                                    | 🗲 Kembali |  |  |  |  |
|----------------------------------------------------------------------------------------------------|-----------|--|--|--|--|
| Isi <b>NIP</b> untuk <b>ASN, Username</b> untuk <b>NonASN</b> sama<br>seperti pada halaman login pegawai (catker). |           |  |  |  |  |
| Saya sedang: 🔿 WFH                                                                                                 |           |  |  |  |  |
| NIP/Username                                                                                                    |           |  |  |  |  |
|                                                                                                    |           |  |  |  |  |

b. Pulang

Pegawai memilih tombol Pulang lalu mengisi form yang ada. Selanjutnya klik tombol "Klik disini untuk mengisi catatan kerja pegawai.".

## **SIKEPEL 2**

## ABSEN ONLINE KHUSUS WFH

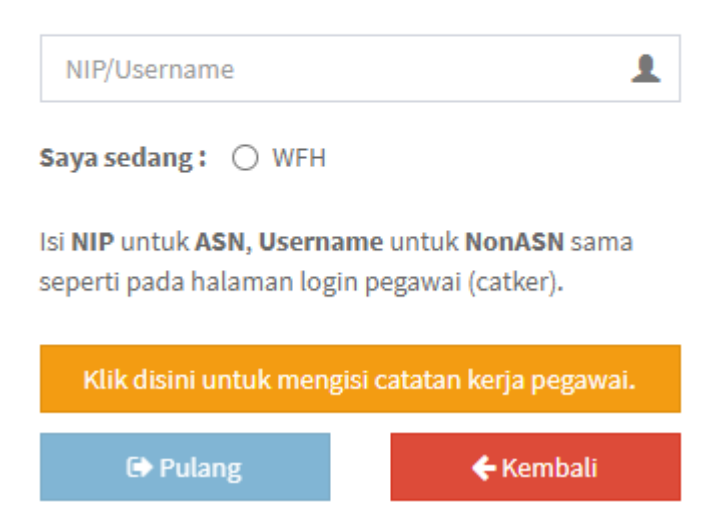

Isi catatan kerja pegawai terlebih dahulu sehingga tombol "Pulang" / "Simpan Catker & Absen Pulang" akan aktif.

Catatan Kerja Pegawai pada 2020-10-08

| No | Uraian Kegiatan | Target                         | Capaian / Hasil |
|----|-----------------|--------------------------------|-----------------|
| 1  | Uraian          | Target                         | Capaian         |
| 2  | Uraian          | Target                         | Capaian         |
| 3  | Uraian          | Target                         | Capaian         |
| 4  | Uraian          | Target                         | Capaian         |
| 5  | Uraian          | Target                         | Capaian         |
|    |                 | 🖨 Simnan Catker & Ahsen Pulang |                 |

c. Selesai Absen

Absen berhasil jika terdapat kotak berwarna hijau. Jika kotak berwarna merah berarti Anda telah melakukan absen lebih dari satu kali, dan aplikasi menolak.

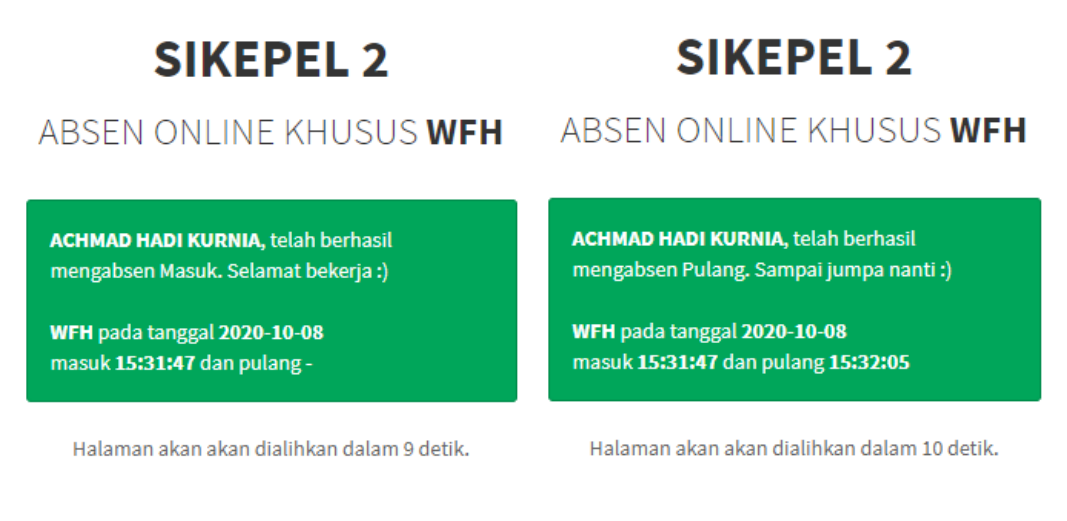

Bekerja dengan 🎔 di mana saja :)

Bekerja dengan 🧡 di mana saja :)

#### Catatan:

- Mengisi catker bisa melalui modul catker (Login Pegawai) maupun absen pulang.
- b. Utamakan mengisi catker pada halaman absen pulang.
- c. Jika telah mengisi catker pada hari ini sebelum mengabsen pulang, maka catker tersebut akan tertimpa oleh catker yang diinput pada halaman absen pulang. Hari sebelumnya tidak akan terdampak.

### 11. Update Handbook

Untuk mendapatkan pembaruan dari handbook aplikasi Sikepel2 WFH ini bisa pantau terus di menu pada gambar berkotak merah berikut.

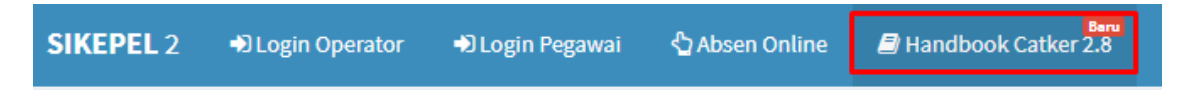

### 12. Keluar dari Aplikasi

Setelah selesai dan ingin mengakhiri sesi, silahkan pilih menu "Logout" untuk keluar dari aplikasi.

| SIKEPEL 2 Catatan Kerja 🔒 Ubah Password 🗐 Handbook Catker 2.8 🕞 Logout | SIKEPEL 2 | 🖹 Catatan Kerja | 🖴 Ubah Password | Handbook Catker 2.8 | 🕞 Logout |
|------------------------------------------------------------------------|-----------|-----------------|-----------------|---------------------|----------|
|------------------------------------------------------------------------|-----------|-----------------|-----------------|---------------------|----------|

### 13. Catatan

Aplikasi ini hanya sebagai sarana atau media pencatatan catatan harian kerja

pegawai ASN maupun Non ASN dengan tetap mengikuti peraturan yang berlaku.